# Preliminary steps before starting the experiment:

1) Click the Launch button to start the experiment.

| POWER CYBER LABS                                                                                                    | ABOUT TESTBED EXPERIMENTS PUBLICATIONS DOWNLOADS THE TEAM                                |  |  |  |  |  |
|----------------------------------------------------------------------------------------------------|------------------------------------------------------------------------------------------|--|--|--|--|--|
| Cyber Storyboards                                                                                                    | ICS Storyboards                                                                          |  |  |  |  |  |
| C1: Network Discovery with Port Scanning                                                                                                    | ICS1: Attack and defense on a Remedial Action Scheme (automated)                         |  |  |  |  |  |
| The attack. The attacker performs a stealthy attack where he exploits his<br>knowledge about the measurement configurations at multiple substations<br>to carefully select the locations where he would manipulate the                                                                          | ICS2: Attack and defense on a Remedial Action Scheme (interactive)                       |  |  |  |  |  |
| measurements.                                                                                                    | ICS3: Attack and Defense on Model-based AGC (automated)                                  |  |  |  |  |  |
| the attack vector involves the classic man-in-ine-muture attack, where<br>the attacker tricks the RTU to its data to the attacker machine instead of<br>the substation gateway using an ARP poisoning attack. By decoding the<br>unencrypted network traffic, the attacker selects and modifies | ICS4: Attack and Defense on Model-based AGC (interactive)                                |  |  |  |  |  |
| appropriately certain targeted measurements to avoid detection by the<br>State Estimator Bad Data Detectors.                                                                                                    | ICS5: Ukraine Style Attack and Defense Experiment ICS6: Settings Manipulation (upcoming) |  |  |  |  |  |
| LAUNCH MANUAL                                                                                                    |                                                                                          |  |  |  |  |  |
| C2: Vulnerability Assessment with OpenVAS                                                                                                    | ICS7: State Estimation (upcoming)                                                        |  |  |  |  |  |
| C3: Wireshark, Scripting and Replay Attack                                                                                                    |                                                                                          |  |  |  |  |  |
| C4: Pfsense Firewall Configuration                                                                                                    |                                                                                          |  |  |  |  |  |
| C5: DoS Attack (upcoming)                                                                                                    |                                                                                          |  |  |  |  |  |

2) Click OK to create a new session

## Attacker

| Thinfinity Screen Sharing |  |
|---------------------------|--|
|                           |  |

3) Click the Screen Sharing option and click connect to establish the session

Attacker

| <b>C</b> Thinfinit<br>Remot | .V°<br>Je Desk<br>worksta               | top              |                |                    |  |
|-----------------------------|-----------------------------------------|------------------|----------------|--------------------|--|
| Aut                         | tomatic                                 | Remote desktop   | Screen sharing | File transfer      |  |
| Connect                     | t automatically and<br>a new browser wi | bypass this page | ٩              | , Config → Connect |  |

 Click the VNC viewer button on the taskbar of the Windows 7 host that opens soon after and enter 10.1.200.44 as the ip address of the VNC server. Click connect to establish the session

Attacker

|                  | · · · ·                           |               |                                |                     |  |
|------------------|-----------------------------------|---------------|--------------------------------|---------------------|--|
| Recycle Bin      |                                   |               |                                | N                   |  |
| Google           |                                   |               |                                |                     |  |
| Chrome           | V2 VNC Viewer                     |               |                                |                     |  |
|                  | VNC® Viewer                       | VS            |                                |                     |  |
|                  | VNC Server: 10.1.200.44           | •             |                                |                     |  |
|                  | Encryption: Let VNC Server choose | <b></b>       |                                |                     |  |
|                  | About Options                     | Connect       |                                |                     |  |
|                  | and the second second             |               |                                |                     |  |
|                  |                                   |               |                                |                     |  |
| T                |                                   |               |                                |                     |  |
|                  |                                   |               |                                |                     |  |
| 1                |                                   |               |                                |                     |  |
| 1 and the second |                                   | Solve 4 total | PC issues: 3 impor<br>messages | tant messages       |  |
| SV 🔤 🚱           |                                   | 3             | - 😼 🔁 🏎                        | 4:13 PM<br>5/3/2017 |  |

5) Click Continue to connect to the kali box.

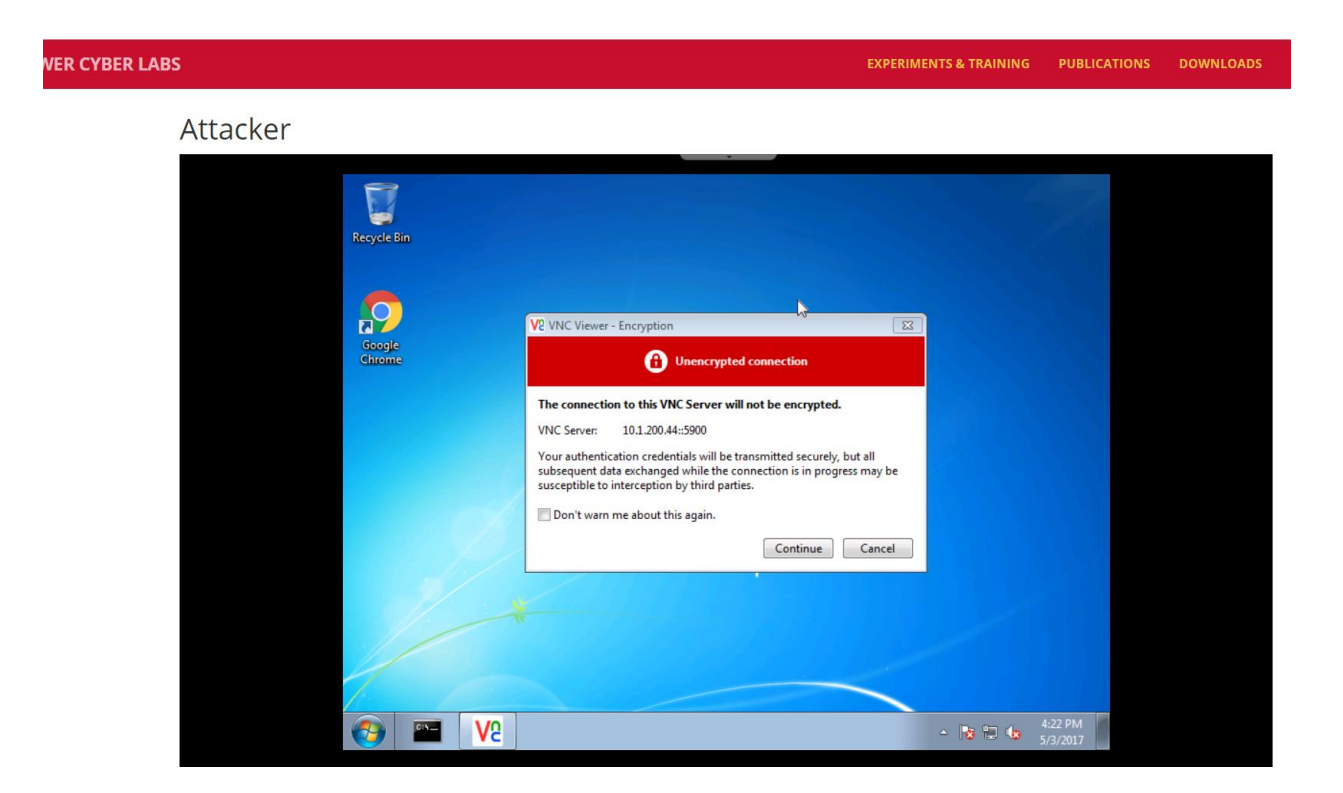

6) Gently hover over the center of the VNC viewer window to find the menu with options. Click the **Full Screen View** button (fifth from the left) for a better experience.

| POWER CYBER LABS |                                             |                                                                                                    | EXPERIMENTS & TRAINING | PUBLICATIONS | DOWNLOADS | CONTACT | ТНЕ ТЕАМ |
|------------------|---------------------------------------------|----------------------------------------------------------------------------------------------------|------------------------|--------------|-----------|---------|----------|
| Attacker         | Reyci<br>Reyci<br>Goo<br>Chie<br>Chie<br>Lo | -tai-VWC Viewer<br>Places Places Places Place Places Places Places<br>Places Places | EXPERIMENTS & TRAINING | PUBLICATIONS | DOWNLOADS | CONTACT | тне теам |
|                  |                                             |                                                                                                    | - N 12 4 1             | 1:23 PM      |           |         |          |

7) This is how a full screen Kali box looks like.

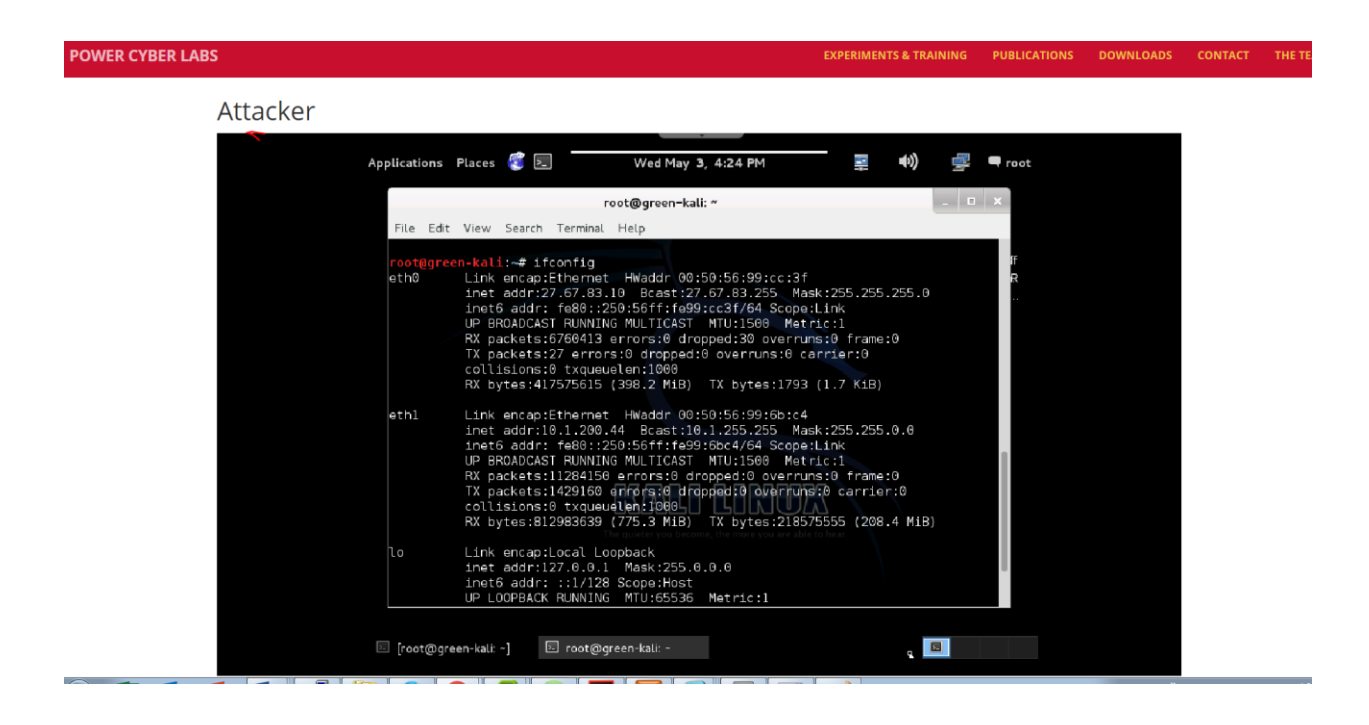

### Actual Experiment:

## Vulnerability Assessment with OpenVAS

#### **Learning Outcomes**

- Understand the importance of discovering system vulnerabilities using detailed scans.
- Analyze the severity of their impacts and potential solutions to patch critical vulnerabilities.

## Starting OpenVAS

To start OpenVAS, open the terminal and type "openvas-start". In case you see any "error" while it's startup, try "openvas-stop" and then start the OpenVAS again.

## Login and Starting a Scan

Open a web browser and navigate to "https://127.0.0.1:9392/login/login.html"

We have placed a bookmark on the browser's toolbar with a link to this page.

The login credentials are as follows:

username: root password: root

| Applications Places 🥰 돈                    | Sat Oct 10, 8:42 PM               | <b>(</b> )      | 🚅 🔍 root         |
|--------------------------------------------|-----------------------------------|-----------------|------------------|
| Greenbone Sec                              | urity Assistant – Iceweasel       |                 | _ = ×            |
| 🤌 Greenbone Security 🗙 🐈                   |                                   |                 |                  |
| ▲ https://127.0.0.1:9392/login/login.htm   | nl 🗸 🗸 🕞 🗸 Google                 | 🔍 🏠 自           | + ☆ ≡            |
| 👼 Most Visited 🗸 👖 Offensive Security 🥆 Ka | ali Linux 🦄 Kali Docs 🌂 Kali Tool | s 🚺 Exploit-DB  |                  |
|                                            |                                   |                 | Ξ                |
| Usernam                                    | e root                            |                 |                  |
| Fassword                                   |                                   |                 |                  |
|                                            | Login                             | Click to switch | to "Workspace 4" |
| 🖉 Greenbone Security A                     |                                   |                 |                  |

To start a scan, enter an IP address in the Quick Start field and click "Start Scan"

| Applications                                                                                                    | s Places                                                                                                    | <u> </u>                                                                                       | Sat Oct 10, 9:04 PM                                                                                                    | 🔹 🚽 🖚                                                                                                    |
|----------------------------------------------------------------------------------------------------|----------------------------------------------------------------------------------------------------|------------------------------------------------------------------------------------------------|----------------------------------------------------------------------------------------------------|----------------------------------------------------------------------------------------------------|
| Browse and r                                                                                                    | un installed a                                                                                                    | one                                                                                            | e Security Assistant – Iceweasel                                                                                                    | _ <b>_</b> ×                                                                                                    |
| Greenb                                                                                                    | one Security .                                                                                                    | • (•                                                                                           |                                                                                                    |                                                                                                    |
| 🔶 🔒 https                                                                                                    | ://127.0.0.1:9                                                                                                    | 392/omp                                                                                        | ✓ C Google                                                                                                    | Q ☆ 自 ♣ 合 〓                                                                                                    |
| 🛅 Most Visite                                                                                                    | ed 🌱 🚺 Offe                                                                                                    | nsive Security                                                                                 | 🌂 Kali Linux 🌂 Kali Docs 🌂 Kali Tools 🚦                                                                                                    | Exploit-DB                                                                                                    |
| Administra                                                                                                    | tion                                                                                                    | Help                                                                                           |                                                                                                    | ^                                                                                                    |
| Tasks (tota                                                                                                    | ıl: 0) <table-cell> 🔀 🛃</table-cell>                                                                                                    | <b>I</b>                                                                                       | √No auto-refresh 🛛 🗘 🔁                                                                                                    |                                                                                                    |
| Filter:                                                                                                    |                                                                                                    |                                                                                                |                                                                                                    |                                                                                                    |
| apply_over                                                                                                    | rides=1 rows:                                                                                                    | =10 permission                                                                                 | n=any owner=any first=1 sort=nam                                                                                                    |                                                                                                    |
| 2 🗳                                                                                                    |                                                                                                    |                                                                                                |                                                                                                    |                                                                                                    |
|                                                                                                    |                                                                                                    | Reports                                                                                        |                                                                                                    |                                                                                                    |
| Name                                                                                                    | Status                                                                                                    | Total                                                                                          | Last Severity 👩 Trend                                                                                                    | Actions                                                                                                    |
| Name<br>(Applied filter: ap                                                                                                    | Status                                                                                                    | Total                                                                                          | Last Severity 🙆 Trend                                                                                                    | Actions                                                                                                    |
| Name<br>(Applied filter: ap<br>Welcome de<br>To explore th<br>application a                                                                                                    | Status<br>pply_overrides=1 m<br>ear new user<br>his powerful<br>and to have a o                                                                                                    | Total<br>ows=10 permission=                                                                    | Last       Severity       Image: Trend         =any owner=any first=1 sort=name)       Quick start: Immediately scale         IP address or hostname:       Image: Trend                                                                                                    | Actions                                                                                                    |
| Name<br>(Applied filter: ap<br>Welcome de<br>To explore th<br>application a<br>start for doin<br>time, I am he                                                                                   | Status<br>pply_overrides=1 m<br>ear new user<br>his powerful<br>and to have a<br>ng things the f<br>ere to assist yo                                                                                                    | Total<br>ows=10 permission=                                                                    | Last     Severity     Trend       =any owner=any first=1 sort=name)     Quick start: Immediately scale       IP address or hostname:     10.0.0.10                                                                                                    | Actions                                                                                                    |
| Name<br>(Applied filter: ap<br>Welcome de<br>To explore th<br>application a<br>start for doi<br>time, I am he<br>with some hi                                                                    | Status<br>pply_overrides=1 re<br>ear new user<br>his powerful<br>and to have a o<br>ng things the f<br>pere to assist you<br>ints and short-                                                                                                    | Total<br>permission=<br>l<br>quick<br>irst<br>pu<br>cuts.                                      | Last       Severity       Trend         =any owner=any first=1 sort=name)       Quick start: Immediately scale         IP address or hostname:       10.0.0.10         For this short-cut I will do the formation                                                                                                    | Actions                                                                                                    |
| Name<br>(Applied filter: ap<br><b>Welcome de</b><br>To explore th<br>application a<br>start for doin<br>time, I am he<br>with some hi<br>I will appear<br>areas where                            | Status<br>pply_overrides=1 re<br>and to have a of<br>and to have a of<br>things the feare to assist you<br>ints and short-<br>automatically<br>you have creating<br>a status and short-                                                                                                    | Total<br>pws=10 permission=<br>l<br>quick<br>irst<br>ou<br>cuts.<br>n<br>ated                  | Last       Severity       Trend         =any owner=any first=1 sort=name)       Quick start: Immediately scale         IP address or hostname:       IP address or hostname:         10.0.0.10       For this short-cut I will do the fill         For this short-cut I will do the fill       Create a new Target with         Create a new Target with       Create a new Target with | Actions                                                                                                    |
| Name<br>(Applied filter: ap<br>Welcome de<br>To explore th<br>application a<br>start for doir<br>time, I am he<br>with some hi<br>I will appear<br>areas where<br>no or only a<br>disappear w    | Status<br>pply_overrides=1 re<br>and to have a on<br>and to have a on<br>things the fere to assist you<br>ints and short-<br>automatically<br>you have creating<br>few objects. A<br>hen you have of                                                                                                    | Total<br>permission=                                                                           | Last       Severity       Trend         =any owner=any first=1 sort=name)       Quick start: Immediately scale         IP address or hostname:       10.0.0.10         For this short-cut I will do the fill       1. Create a new Target with         2. Create a new Target with       2. Create a new Target with         3. Start this scan task right                              | Actions (total: 0) an an IP address Start Scan following for you: default Port List this target with default Scan away                             |
| Name<br>(Applied filter: ap<br>To explore th<br>application a<br>start for doin<br>time, I am he<br>with some hi<br>I will appear<br>areas where<br>no or only a<br>disappear w<br>than 3 object | Status<br>pply_overrides=1 re<br>and to have a on<br>ing things the for<br>ints and short-<br>automatically<br>you have creation<br>few objects. And<br>hen you have a<br>then you have a<br>then yo | Total<br>pws=10 permission=<br>l<br>quick<br>irst<br>bu<br>cuts,<br>n<br>ated<br>more<br>ll me | Last       Severity       Trend         =any owner=any first=1 sort=name)       Quick start: Immediately scale         IP address or hostname:       10.0.0.10         For this short-cut I will do the fill       Create a new Target with 2. Create a new Target with 2. Create a new Task using Configuration 3. Start this scan task right 4. Switch the view to reload             | Actions (total: 0) an an IP address Start Scan following for you: default Port List this target with default Scan away every 30 seconds so you can |

You should then see a new scan appear in progress in the list of tasks.

| Applications Places 🧃 돈                            | Sat Oct 10, 9:09 PM                         | 🜒 🚅 🖣 root                                  |
|----------------------------------------------------|---------------------------------------------|---------------------------------------------|
| Greenbo                                            | one Security Assistant – Iceweasel          | _ <b>□</b> ×                                |
| 🤌 Greenbone Security 🗴 🐈                           |                                             |                                             |
| ← ▲ https://127.0.0.1:9392/omp?r=                  | =1&token=e734335a-; 🗸 C 🛛 🕞 🗸 Google        | 🔍 ☆ 自 🗍 斋 😑                                 |
| 🛅 Most Visited 🛩 👖 Offensive Securit               | ty 🌂 Kali Linux 🌂 Kali Docs 🌂 Kali Tool     | s 🚺 Exploit-DB                              |
| 🝌 Greenbone                                        | <mark>0</mark> L(                           | ogged in as Admin <b>admin</b>   Logout 🛛 🔼 |
| 🤣 Security Assistant                               | s                                           | un Oct 11 02:06:06 2015 UTC                 |
| Scan Management Asset Management                   | SecInfo Management Configuration            | Extras                                      |
| Administration Help                                |                                             | =                                           |
| Tasks 📓 🖬 1 - 1 of 1 (total: 1) 🖥                  | 🕢 🕄 🗮 🔋 🚺 🛛 🕅                               |                                             |
| Filter:                                            | ian - any august - any first - 1 sast - any |                                             |
|                                                    | ion-any owner-any mist-1 sort-ham 🛃         |                                             |
| Name                                               | Status Reports Severity                     | Trend Actions                               |
| Immediate scan of IP 10.0.0.10                     | 0 (1)                                       |                                             |
| (Applied filter: apply_overrides=1 rows=10 permiss | ion=any owner=any first=1 sort=name)        | 1 - 1 of 1 (total: 1)                       |
| Welcome dear new user!<br>To explore this powerful | Quick start: Immediate                      | y scan an IP address                        |
| 🦉 Greenbone Security A                             |                                             |                                             |

To view the report of the scan, go to Scan Management  $\rightarrow$  Reports

Then, click on the date of the scan to view its details.

This can be done even if the scan is not complete yet.

| Applications                      | Places                | <u> </u>                             | Sat Oct 10                 | 0, 9:21 PM          |                 |                | ) 🚽             | 🗬 root     |
|-----------------------------------|-----------------------|--------------------------------------|----------------------------|---------------------|-----------------|----------------|-----------------|------------|
|                                   |                       | Greenbor                             | ne Security Assist         | ant – Iceweas       | el              |                | -               | . 🗆 🗙      |
| 💧 Greenbo                         | one Security          | × 🗣                                  |                            |                     |                 |                |                 |            |
| 🗲 🔒 https:/                       | //127.0.0.1:9         | 392/omp?cm                           | d=get_reports&tok          | er 🗸 C 🕞            | Google          | Q 🕁            | <b>≜</b> ₽      | <b>⋒</b> ≡ |
| Most Visite                       | d <b>∨ ∏</b> Offe     | nsive Security                       | / 🌂 Kali Linux 🌂           | Kali Docs 🥆         | Kali Tools      | Exploit-DE     | 3               |            |
| Scan Manager                      | nent Asset            | Management                           | SecInfo Management         | Configuratio        | n E             | extras         |                 | Î          |
| Administrati                      | ion.                  | Help                                 |                            |                     |                 |                |                 |            |
| Reports 🔳                         | 📕 1 - 1 of            | 1 (total: 1)                         |                            | √No auto-refresh    | 03              |                |                 |            |
| Filter:<br>apply_overri           | ides=1 rows           | =10 permissio                        | on=any owner=any           | sort-reverse=       | dat 🔁 🗌         |                | 2 0             | 88         |
| Date St                           | atus                  | Task                                 | Severity 👩 🧧               | can Results<br>High | Im Low          | Log            | False Pos.      | Actions    |
| Sun Oct<br>11<br>02:05:35<br>2015 | <mark>/// 54</mark> % | Immediate<br>scan of IP<br>10.0.0.10 | 2.6 (Low)                  | 0                   | 0 1             | . 16           | 0               |            |
| (Applied filter: app              | oly_overrides=1 r     | ows=10 permissio                     | n=any owner=any sort-re    | verse=date first=1, |                 | 1-1            | of 1 (total: 1) |            |
|                                   |                       | Greenbo                              | one Security Assistant (GS | A) Copyright 2009-  | 2014 by Greenbo | ne Networks Gm | nbH, www.gree   | nbone.net  |
| 🦉 Greenbo                         | ne Security /         | ۸                                    |                            |                     |                 |                | 2               |            |

From this screen you can investigate the different results from the scan.

| Applications Places 🦉 📐                  | Sat Oct 10, 9:30 PM                     | <b>●</b> ))  | 🚅 🗬 root |
|------------------------------------------|-----------------------------------------|--------------|----------|
| Greenbo                                  | ne Security Assistant – Iceweasel       |              | _ 🗆 ×    |
| 🥔 Greenbone Security 🗴 🛖                 |                                         |              |          |
| ← ▲ https://127.0.0.1:9392/omp?cm        | nd=get_report&report 🛩 C 🛛 🕞 🛩 Google   | 🔍 🏠 自        | + ☆ =    |
| Most Visited 🗸 👖 Offensive Securit       | y 🌂 Kali Linux 🌂 Kali Docs 🌂 Kali Tools | Exploit-DB   |          |
|                                          |                                         |              | ^        |
| Vulnerability                            | 📴 Severity 🛛 👩 Host                     | Location     | Actions  |
| TCP timestamps                           | <b>2.6 (Low)</b> 10.0.0.10              | general/tcp  | 3        |
| ICMP Timestamp Detection                 | 0.0 (Log) 10.0.0.10                     | general/icmp | 3        |
| OS fingerprinting                        | 0.0 (Log) 10.0.0.10                     | general/tcp  | 3        |
| Hostname discovery from server certifica | ate 0.0 (Log) 10.0.0.10                 | general/tcp  | 3        |
| Traceroute                               | 0.0 (Log) 10.0.0.10                     | general/tcp  | 🖂 🙇 😑    |
| SSH Protocol Versions Supported          | 0.0 (Log) 10.0.0.10                     | 22/tcp       | 3        |
| SSH Server type and version              | 0.0 (Log) 10.0.0.10                     | 22/tcp       | 🔀 😹      |
| Services                                 | 0.0 (Log) 10.0.0.10                     | 22/tcp       | 🔀 🐜      |
| HTTP Server type and version             | 0.0 (Log) 10.0.0.10                     | 80/tcp       | 🔀 😹      |
| Services                                 | 0.0 (Log) 10.0.0.10                     | 80/tcp       | 闭 🙈      |
| No 404 check                             | 0.0 (Log) 10.0.0.10                     | 80/tcp       | 🔀 🙈      |
| Apache Web Server Version Detection      | 0.0 (Log) 10.0.0.10                     | 80/tcp       | 8        |
| 🦉 Greenbone Security A                   |                                         |              |          |

#### Tasks:

- 1. Once you get familiar with the procedure to scan a particular host, please try to scan other hosts that you had identified earlier in each of the corporate, control and substation networks.
- 2. Take some time to look through the various types of results from each scan to understand the type of vulnerabilities hosts have and how those could potentially affect the overall system availability/reliability.
- 3. With the scan results obtained from the first two labs and any other information you might have collected from the SCADA system, try to come up with one or two possible attacks as a penetration tester (Do not need to implement it).

------

#### Internet access from your kali box:

Some of you complained that the Kali does not have access to the internet. Have asked your classmate Jacob Drahos to set up one proxy server for all the Kalis. Please check following notes from him to use the web proxy.

Configure Iceweasel (Firefox) for the Kali as follows:

- Open Iceweasel

- Go to connection settings
- Edit -> Preferences -> Advanced Tab -> Network Tab (within advanced tab) -> Settings
- Enter proxy settings for the workaround keyhole
  - 27.67.83.253:3128
  - Use for all protocols (see attached image)
- Save settings and exit (Enter works if it is cut-off due to screen resolution)

You should now be able to browse the web with Iceweasel.

If you want command-line tools to be able to access the internet, you will have to set the http\_proxy and https\_proxy environment variables:

export http\_proxy="<u>http://27.67.83.253:3128</u>"
export https\_proxy="\$http\_proxy"

Now command-line tools (in that shell session) will work through the proxy, for example curl or wget. This might not be particularly useful for now, but if you need to do it, you know how.